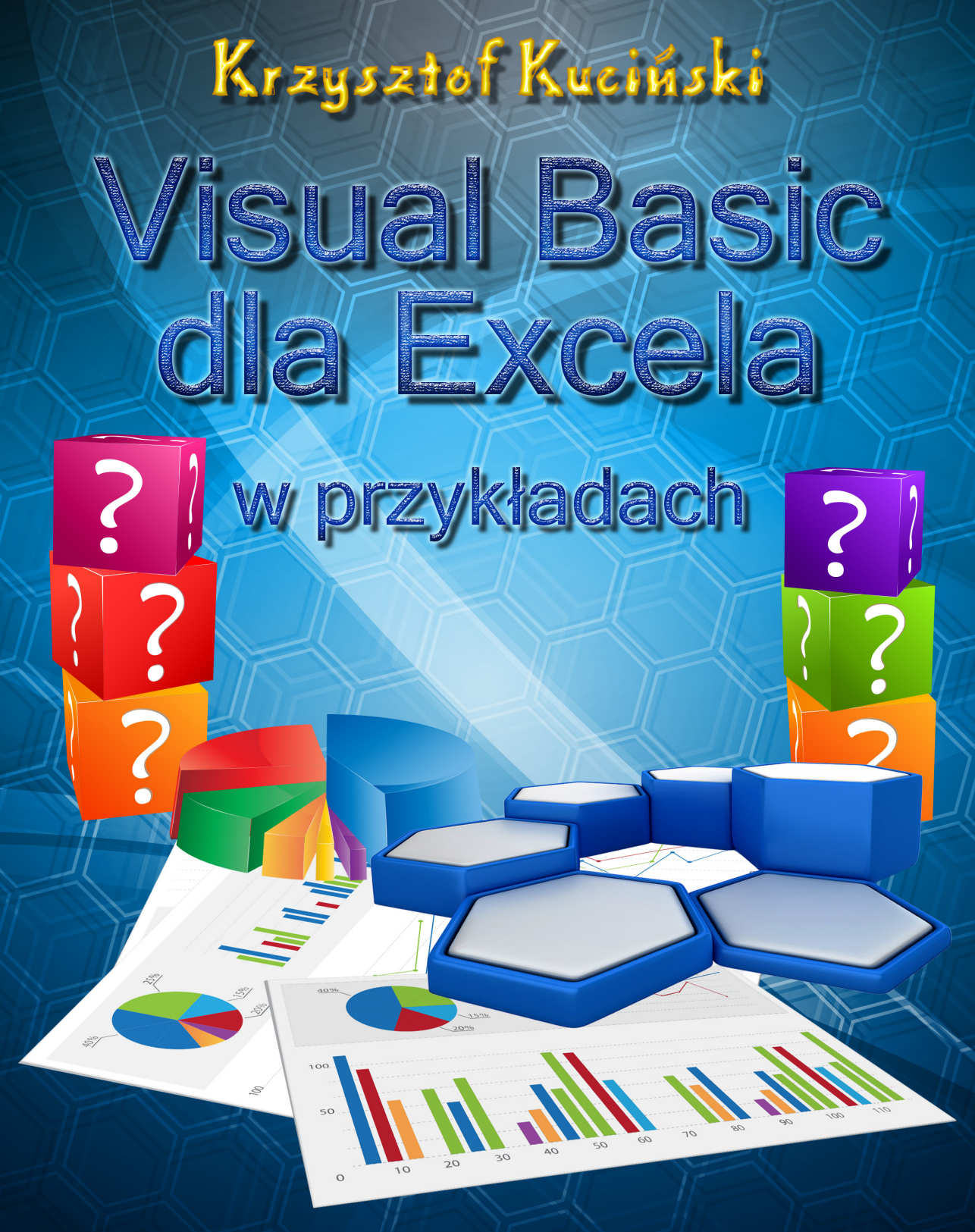

Wydawnictwo

# Krzysztof Kuciński

# Visual Basic dla Excela w przykładach

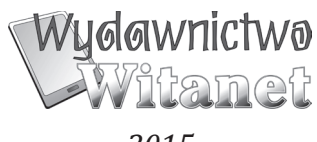

Copyright © by Krzysztof Kuciński; 2015 Copyright © by Wydawnictwo Witanet; 2015

Wszelkie prawa zastrzeżone

Grafiki w tekście: © Ktzysztof Kuciński Skład tekstu oraz projekt okładki: Ryszard Maksym

ISBN: 978-83-64343-49-0

#### Wydawca:

Wydawnictwo WITANET ul. Brzoskwiniowa 11/1 62-571 Stare Miasto

tel.: #48 601 35 66 75 http://www.witanet.net wydawnictwo@witanet.net

Niniejszy produkt jest objęty ochroną prawa autorskiego. Książka ani żadna jej część nie mogą być publikowane ani w jakikolwiek inny sposób powielane w formie elektronicznej oraz mechanicznej bez zgody wydawcy.

| Historia                                           | 6  |
|----------------------------------------------------|----|
| Przygotowanie środowiska                           | 6  |
| Wykaz plików pomocniczych                          | 7  |
| Makro1                                             | 8  |
| Rejestrator makr                                   | 9  |
| Edytor Visual Basic                                | 12 |
| Obiekty excelowe                                   | 15 |
| Metody wykonywane na obiektach                     | 16 |
| Instrukcja wiążąca With                            | 17 |
| Właściwości obiektów                               | 19 |
| 'komentarz                                         | 20 |
| Nowe makro                                         | 20 |
| Ułatwienia                                         | 22 |
| Przeglądarka obiektów                              | 23 |
| Błędy                                              | 24 |
| Zapis pliku z makrami                              | 25 |
| Tabliczka mnożenia                                 | 25 |
| Pętla For Next                                     | 26 |
| Zmienne                                            | 28 |
| Typy zmiennych                                     | 30 |
| Funkcje konwersji typu                             | 32 |
| Usuwanie                                           | 33 |
| Pętla Do Loop                                      | 34 |
| Instrukcja warunkowa If Then Else                  | 34 |
| Wycinanie                                          | 37 |
| Funkcje tekstowe                                   | 38 |
| Awaryjne przerywanie działania makra               | 42 |
| Instrukcja wyboru Select Case                      | 42 |
| Dyski                                              | 43 |
| Instrukcja MsgBox                                  | 44 |
| Procedura parametryczna                            | 46 |
| Makro Auto_Open                                    | 48 |
| Funkcje użytkownika                                | 48 |
| Pierwiastek kwadratowy wg Newtona, czyli iteracja  | 50 |
| Fibonacci, czyli rekurencja                        | 51 |
| Operatory                                          | 52 |
| Funkcje matematyczne                               | 53 |
| Działania                                          | 55 |
| Instrukcja InputBox                                | 57 |
| Badania techniczne                                 | 58 |
| Elementy sterujące                                 | 59 |
| Funkcje sprawdzające                               | 62 |
| Funkcje koloru                                     | 65 |
| Funkcje daty i czasu                               | 67 |
| Menu użytkownika                                   | 71 |
| Formularz użytkownika                              | 73 |
| Niepisana konwencja nazywania elementów formularza | 75 |
| Przycisk sterujący — CommandButton                 | 75 |
| Etykieta — Label                                   | 78 |

#### Spis treści

| Pole tekstowe — TextBox                             | 79  |
|-----------------------------------------------------|-----|
| Lista rozwijana — ComboBox                          | 82  |
| Baza do zbierania ankiet                            | 86  |
| Metody .GetOpenFilename i .GetSaveAsFilename        | 87  |
| Petla For Each Next                                 | 90  |
| 15                                                  | 92  |
| Zmienne tablicowe                                   | 92  |
| Prywatny moduł arkusza — obsługa zdarzeń            | 99  |
| Tablice dynamiczne                                  | 100 |
| Funkcje tablicowe                                   | 101 |
| Gramy dalej, czyli kostka Rubika                    | 109 |
| ParamArray, a funkcje o zmiennej liczbie argumentów | 124 |
| Import plików TXT                                   | 127 |
| Metody .OpenText i .SaveAs                          | 130 |
| Instrukcia Open                                     | 136 |
| Pliki sekwencyine                                   | 136 |
| Pozostałe funkcie przydatne w operowaniu na plikach | 137 |
| Przyciski opcij — OptionButtons                     | 141 |
| Funkcie sterujace                                   | 143 |
| Pole wyboru — CheckBox                              | 145 |
| Pliki o dostenie beznośrednim                       | 151 |
| Rekordowy typ danych — instrukcia Type              | 152 |
| Kalendarz miesieczny                                | 159 |
| Funkcia obliczająca polskie świeta                  | 166 |
| Fleport modulu do pliku * has                       | 168 |
| Drząłaczania obrazków                               | 171 |
| Interactance obtazkow                               | 176 |
| Hiport notati z pirku .bas                          | 176 |
| Formatoxyania xyanunkazya                           | 196 |
| EN/DI                                               | 100 |
| LivrL                                               | 100 |
| Mávimy po angielsku                                 | 207 |
| Mowilly polargielsku                                | 207 |
| Malidacia komédii                                   | 211 |
|                                                     | 223 |
| Etykieta IIIII. Instrukcja Go10 etykieta            | 233 |
| Instrukcje obsługi Dłędow Un Error i Resume         | 234 |
| 5 KOSC1                                             | 23/ |
| Ocena potencjału                                    | 24/ |
| Metoda .Sort, a oblekt Sort                         | 266 |
| Prezentacja wynikow oceny                           | 269 |
| Własne menu                                         | 293 |
| Do Worda                                            | 296 |
| Funkcje obiektowe                                   | 298 |
| Przez Lotus Notes                                   | 300 |
| Odsetki karne                                       | 304 |
| Funkcje Finansowe                                   | 311 |
| Dialogi excelowe                                    | 315 |
| 1000 dobierany                                      | 317 |
| Wykaz plików z rozwiązaniami                        | 334 |
| Na zakończenie                                      | 335 |

# Historia

Dawno, dawno temu, kiedy lewica demokratyczna nazywała się jeszcze przewodnią siłą narodu, w czasach gdy głosowania do Sejmu i Rad Narodowych odbywały się bez skreśleń i to obowiązkowo na kandydatów Frontu Jedności Narodu, a frekwencja wyborcza bezdyskusyjnie sięgała 99,99 %. W tamtych to odległych czasach w roku 1963 powstał język programowania BASIC (Beginners All—Purpose Symbolic Instruction Code). Język ten z założenia miał umożliwić pisanie programów osobom niezajmującym się zawodowo programowaniem. Parę lat później, w Pewex—ach (to takie najwyższe stadium sklepu w czasach PRL—u), pojawiły się pierwsze 8—bitowe komputery dostępne na kieszeń przeciętnego Polaka — Commodore, Spectrum, Atari. Wszystkie one miały wbudowany interpreter języka BASIC bezpośrednio w pamięci ROM — wystarczyło włączyć komputer i już... Prostota Basic'a sprawiła, że nie powiodły się próby zastąpienia go bardziej dydaktycznym językiem Logo, czy też bardziej strukturalnym i akademickim językiem Pascal. Pozycja Basic'a była na tyle silna, że kolejne systemy operacyjne pisane dla PC—ta przez Microsoft obowiązkowo posiadały lepszy lub gorszy interpreter tego języka.

Nic dziwnego, że niedługo po pojawieniu się systemu Windows, już w roku 1991 powstała wersja Visual Basic, czyli BASIC połączony ze środowiskiem programowania okienkowego. Dla porządku należy tu podkreślić, że obecny Visual Basic poza podstawami samej składni ma niewiele wspólnego z "pierwotnym" Basic'em. Współczesny Visual Basic, to w pełni profesjonalne narzędzie, pozwalające na pisanie programów z wykorzystaniem wszelkich nowoczesnych reguł ich tworzenia, łącznie z techniką programowania strukturalnego i obiektowego.

Na bazie Visual Basic'a oparty został język VBA (Visual Basic for Applications), czyli Visual Basic dołączony do aplikacji Microsoft Office (takich jak: Access, Excel, Word, Project...) — miał on ułatwić samodzielne rozszerzanie programu przez użytkowników poprzez tworzenie tzw. makr, czyli listy instrukcji, które aplikacja może automatycznie wykonać.

### Przygotowanie środowiska

Po pierwsze warto postarać się, aby w pasku stanu (u dołu ekranu) znajdował się przycisk uruchamiania rejestratora makr. W tym celu klikamy na pasku stanu prawym przyciskiem myszy i włączamy pole wyboru — (CheckBox) przy pozycji **Rejestrowanie makra**.

| 29   |          | Dostosuj pasek stanu        |                   |
|------|----------|-----------------------------|-------------------|
| 30   |          |                             |                   |
| 31   |          | <u>R</u> ejestrowanie makra | bez rejestrowania |
| 32   |          |                             |                   |
| 14 4 | ▶ ► Arku |                             |                   |
| Got  | owy 🛅    |                             |                   |

Po drugie — przy pracy z makrami przydatna też jest wstążka **Deweloper**. Aby ją przywołać na ekran klikamy przycisk **Plik**, a w ukazującym się menu klikamy pozycję **Opcje**:

| Plik Narzędzia główne |  |
|-----------------------|--|
| Zapisz                |  |
| $\frown$              |  |
| 🗈 Opcje               |  |
| Zakończ               |  |

Teraz w oknie opcji excelowych wybieramy w części nawigacyjnej (po lewej stronie) pozycję **Dostosowywanie Wstążki,** w prawym okienku włączamy pole wyboru — CheckBox **Deweloper** i na zakończenie klikamy przycisk OK:

| Opcje programu Excel         | 5 ×                                          |
|------------------------------|----------------------------------------------|
| Ogólne                       |                                              |
| Formuły                      |                                              |
| Sprawdzanie                  | Dostosuj <u>W</u> stążkę: ()<br>Karty okówne |
| Zapisywanie                  |                                              |
| Język                        | Karty główne<br>(†) 🕼 Narzedzia okówne       |
| Zaawansowane                 | € Ø Wstawianie                               |
| Dostosowywanie Wstażki       |                                              |
| Pasek narzedzi Szybki dostep | E 🕼 Dane                                     |
| Dodatki                      | € ¥ Widok                                    |
| Centrum zaufania             | 🕆 🖉 Deweloper                                |
|                              | 🕼 Usuwanie tła                               |
| · · · · · ·                  |                                              |
|                              | OK Anuluj                                    |

W efekcie powinniśmy zaobserwować pojawienie się dodatkowej wstążki menu, o nazwie **Deweloper**:

| Plik            | Narzędzia główne Wsta                                                                             | wianie      | Układ strony          | Formuły        | Dane               | Recenzja                                      | Widok [          | Deweloper | )                                                      |                              |                    |
|-----------------|---------------------------------------------------------------------------------------------------|-------------|-----------------------|----------------|--------------------|-----------------------------------------------|------------------|-----------|--------------------------------------------------------|------------------------------|--------------------|
| Visual<br>Basic | Zarejestruj makro           Zużyj odwołań względ           Makra           A Bezpieczeństwo makro | inych<br>Do | odatki Dodatki<br>COM | Wstaw<br>• pro | Tryb<br>jektowania | 🚰 Właściwośc<br>🖓 Wyświetl kc<br>📲 Uruchom oł | d<br>no dialogov | Źródło    | Właściwości mapy<br>Pakiety rozszerzeń<br>Odśwież dane | 📑 Importuj<br>\min Eksportuj | Panel<br>dokumentu |
|                 | Kod                                                                                               |             | Dodatki               |                | F                  | ormanty                                       |                  |           | XML                                                    |                              | Modyfikowanie      |

# Wykaz plików pomocniczych

Wszystkie omawiane dalej przykłady można wykonać samodzielnie od podstaw. Lecz jeśli ktoś nie ma ochoty wklepywać danych, ułatwieniem są pliki pomocnicze dostępne na załączonej tylko do wydania papierowego płycie CD. Znajdują się tam pliki:

\_macro1\_raport.xlsx macro2 tabliczka.xlsx \_macro3\_usuwanie.xlsx \_macro4\_wycinanie.xlsx \_macro6\_dzialania.xlsx \_macro7\_przeglady.xlsx \_macro8\_formularz.xlsx \_macro9\_ankieta1.xlsx \_macro9\_ankieta2.xlsx \_macro9\_ankieta3.xlsx \_macro9\_ankieta4.xlsx \_macro9\_ankieta5.xlsx \_macro9\_ankiety\_baza.xlsx \_macro12\_funkcje\_paramarray.xlsx \_macro13\_import\_dane\_delimited.txt \_macro13\_import\_dane\_fixed\_width.txt \_macro14\_pliki\_sekwencyjne.xlsx \_macro15\_pliki\_o\_dostepie\_bezposrednim.xlsx \_macro15\_plik\_o\_dostepie\_bezposrednim.dat \_macro16\_kalendarz.xlsx \_macro16\_kalendarz\_foto01.jpg \_macro16\_kalendarz\_foto02.jpg \_macro16\_kalendarz\_foto03.jpg

macro16 kalendarz foto04.jpg macro16 kalendarz foto05.jpg macro16 kalendarz foto06.jpg macro16 kalendarz foto07.jpg macro16 kalendarz foto08.jpg \_macro16\_kalendarz\_foto09.jpg macro16 kalendarz foto10.jpg macro16 kalendarz foto11.jpg \_macro16\_kalendarz\_foto12.jpg \_macro17\_modPLHolidays.bas macro18 liczby slownie.xlsx \_macro21\_narzedzie potencjalu.xlsx \_macro24\_odsetki\_karne.xlsx macro26 dobierany 1000 11.BMP macro26 dobierany 1000 12.BMP \_macro26\_dobierany\_1000\_13.BMP \_macro26\_dobierany\_1000\_14.BMP \_macro26\_dobierany\_1000\_15.BMP \_macro26\_dobierany\_1000\_16.BMP \_macro26\_dobierany\_1000\_21.BMP macro26 dobierany 1000 22.BMP macro26 dobierany 1000 23.BMP \_macro26\_dobierany\_1000\_24.BMP \_macro26\_dobierany\_1000\_25.BMP \_macro26\_dobierany\_1000\_26.BMP \_macro26\_dobierany\_1000\_31.BMP \_macro26\_dobierany\_1000\_32.BMP macro26 dobierany 1000 33.BMP \_macro26\_dobierany\_1000\_34.BMP \_macro26\_dobierany\_1000\_35.BMP \_macro26\_dobierany\_1000\_36.BMP \_macro26\_dobierany\_1000\_41.BMP \_macro26\_dobierany\_1000\_42.BMP \_macro26\_dobierany\_1000\_43.BMP macro26 dobierany 1000 44.BMP \_macro26\_dobierany\_1000\_45.BMP \_macro26\_dobierany\_1000\_46.BMP

#### Makro1

A teraz nasze pierwsze zadanie. Powiedzmy, że stale od klienta otrzymujemy następujące raporty excelowe:

|   | А     | В   | С    | D      | E    |
|---|-------|-----|------|--------|------|
| 1 | JEDEN | DWA | TRZY | CZTERY | PIĘĆ |
| 2 | 1     | 2   | 3    | 4      | 5    |
| 3 | 1     | 2   | 3    | 4      | 5    |
| 4 | 1     | 2   | 3    | 4      | 5    |

A szef życzy sobie, aby doprowadzić je do nieco innej postaci:

- kolumna z napisem "Pięć" ma trafić na początek tabeli,
- kolumny z napisami "Dwa" i "Trzy" należy usunąć,
- nagłówki należy wyśrodkować,
- nad tabelką trzeba dodać nowy wiersz,

— w komórce **A1** tego dodanego wiersza mamy wpisać nazwę firmy, następnie należy ten napis wyśrodkować nad całą tabelką zlepiając komórki zakresu **A1:C1**, po czym zwiększyć rozmiar czcionki na 16, a samą czcionkę pogrubić i pochylić.

|   | А    | В       | С      | D |
|---|------|---------|--------|---|
| 1 | RC   | DZBÓJ S | A      |   |
| 2 | PIĘĆ | JEDEN   | CZTERY |   |
| 3 | 5    | 1       | 4      |   |
| 4 | 5    | 1       | 4      |   |
| 5 | 5    | 1       | 4      |   |

# **Rejestrator makr**

Ten pierwszy raz skorzystamy z pomocy rejestratora. W tym celu klikamy przycisk **Zarejestruj makro** na pasku stanu u dołu ekranu — Gotowy CD, lub korzystając ze wstążki **Deweloper**, w sekcji **Kod** klikamy przycisk **Zarejestruj makro**.

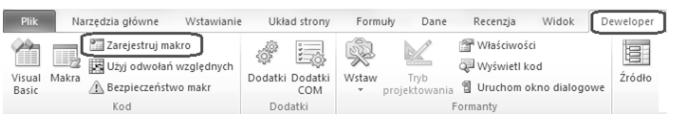

W ukazującym się okienku decydujemy o nazwie makra (lub pozostawiamy proponowaną nazwę **Makro#**). Nazwa makra może się składać z małych (a—z) i dużych (A—Z) liter, cyfr (0—9) oraz podkreślnika (\_). Nie zaleca się używania polskich liter.

| Rejestrowanie makra                                          | 5 ×       |
|--------------------------------------------------------------|-----------|
| Nazwa makra:                                                 |           |
| Makro 1                                                      |           |
| Klawisz gkrótu:<br>Ctrl+                                     |           |
| Ten skoroszvt                                                | •         |
| Skoroszyt makr osobistych<br>Nowy skoroszyt<br>Ten skoroszyt | ~<br>~    |
|                                                              | OK Anuluj |

Z uruchamianiem makra można powiązać jakiś skrót klawiszowy, (chociaż nie jest łatwo znaleźć taką kombinacje klawiszy, której Microsoft już do czegoś nie wykorzystuje)

Należy też wybrać gdzie ma być zapamiętany kod VBA tworzonego makra, do wyboru mamy:

- **Skoroszyt makr osobistych** głęboko zaszyty specjalny plik do gromadzenia kodu tworzonych makr. (Raczej nie zachęcam do wyboru tej opcji gromadząc w skoroszycie makr osobistych wszystkie nasze makra w końcu przestaniemy się orientować które z nich do czego służy, poz a tym, o tym pliku bardzo łatwo zapomnieć przy przenoszeniu danych na inny komputer...).
- **Ten skoroszyt** kod będzie zapisany w module podpiętym pod bieżący plik. (To jest ustawienie domyślne i to jest chyba najlepszy wybór).
- Nowy skoroszyt kod będzie zapisany w module podpiętym pod dodatkowy (nowy) plik.

Kliknijmy wreszcie przycisk OK. — rejestrator został uruchomiony.

Odtąd wszystko, co robimy może być użyte przeciwko nam. Stąd zalecany jest przede wszystkim spokój (nadgorliwość jest gorsza od faszyzmu). Pamiętajmy, że rejestracja nie odbywa się na czas — rejestrowane są kolejne zdarzenia związane z czynnościami, które wykonujemy...

Kliknijmy prawym przyciskiem myszy na nagłówku kolumny **A** i w ukazującym się menu wybierzmy **Wstaw** — dla wstawienia nowej kolumny:

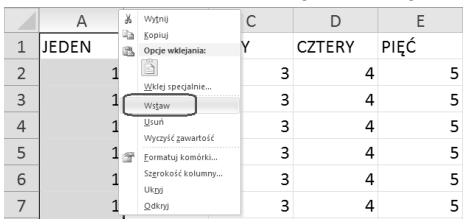

Teraz kliknijmy nagłówek kolumny z nagłówkiem "PIĘĆ" — obecnie jest to już kolumna  $\mathbf{F}$  a nie  $\mathbf{E}$ .

|   | А | В     | С   | D    | E      | F    | G |
|---|---|-------|-----|------|--------|------|---|
| 1 |   | JEDEN | DWA | TRZY | CZTERY | PIĘĆ |   |
| 2 |   | 1     | 2   | 3    | 4      | 5    |   |
| 3 |   | 1     | 2   | 3    | 4      | 5    |   |
| 4 |   | 1     | 2   | 3    | 4      | 5    |   |

Po czym podjeżdżamy delikatnie pod brzeg zaznaczenia tak, aby wskaźnik myszy przyjął następującą dziwaczną postać: 🕆

Teraz klikamy lewy przycisk myszy i nie zwalniając go przesuwamy na lewo, aż do kolumny **A**:

|   | А    | В     | С   | D    | E      |
|---|------|-------|-----|------|--------|
| 1 | PIĘĆ | JEDEN | DWA | TRZY | CZTERY |
| 2 | 5    | 1     | 2   | 3    | 4      |
| 3 | 5    | 1     | 2   | 3    | 4      |
| 4 | 5    | 1     | 2   | 3    | 4      |

Następnie zaznaczamy kolumny z napisami "DWA" i "TRZY" — czyli kolumny **C:D**. Klikamy prawy przycisk myszy i z ukazującego się menu wybieramy **Usuń**:

|   | А    | В     | С   | D    | ¥          | Wytnij F                   |
|---|------|-------|-----|------|------------|----------------------------|
| 1 | PIĘĆ | JEDEN | DWA | TRZY | ча<br>(6), | Kopiuj<br>Opcje wklejania: |
| 2 | 5    | 1     | 2   | 3    |            |                            |
| 3 | 5    | 1     | 2   | 3    |            | Wklej specjalnie<br>Wstaw  |
| 4 | 5    | 1     | 2   | 3    | C          | Usuń                       |
| 5 | 5    | 1     | 2   | 3    | đ          | Eormatuj komórki           |
| 6 | 5    | 1     | 2   | 3    |            | Szgrokość kolumny          |
| 7 | 5    | 1     | 2   | 3    |            | Qdkryj                     |

Teraz zaznaczamy wiersz nagłówkowy, czyli pierwszy wiersz:

|   | А    | В     | С      |
|---|------|-------|--------|
| 1 | PIĘĆ | JEDEN | CZTERY |
| 2 | 5    | 1     | 4      |
| 3 | 5    | 1     | 4      |
| 4 | 5    | 1     | 4      |

10

A na wstążce **Narzędzia główne**, w sekcji **Wyrównanie** klikamy przycisk wycentrowania w poziomie:

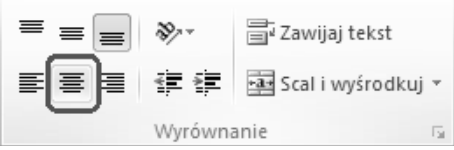

Następnie klikamy prawym przyciskiem na wierszu **1**, a w ukazującym się menu klikamy pozycję **Wstaw**:

|   | Calil    | ori - 11 - /                   | A A 🗄        | <b>]</b> - % 0       | 00 💀 | $f_{\mathcal{K}}$ | PIĘĆ |   |
|---|----------|--------------------------------|--------------|----------------------|------|-------------------|------|---|
|   | B        |                                | <u>A</u> - 🖂 | * *,0 ,00<br>,00 →,0 | 4    |                   | С    |   |
| 1 | *        | Wy <u>t</u> nij                |              | EN                   |      | CZT               | ERY  |   |
| 2 | u)<br>IL | Kopiuj<br>Opcje wklejani       | a:           |                      | 1    |                   |      | 4 |
| 3 |          | Wklei specialni                | i.e.         |                      | 1    |                   |      | 4 |
| 4 | C        | Wstaw                          |              |                      | 1    |                   |      | 4 |
| 5 |          | <u>U</u> suń<br>Wyczyść zawad  | tość         |                      | 1    |                   |      | 4 |
| 6 | đ        | Eormatuj komó                  | orki         |                      | 1    |                   |      | 4 |
| 7 |          | <u>W</u> ysokość wier<br>Ukryj | sza          |                      | 1    |                   |      | 4 |
| 8 |          | Odkryj                         |              |                      | 1    |                   |      | 4 |

W pojawiającym się nowym wierszu ustawiamy się w komórce A1 i wpisujemy nazwę firmy (np. "ROZBÓJ SA"). Następnie zaznaczamy zakres komórek nad tabelą, czyli A1:C1:

|   | А         | В     | С      |
|---|-----------|-------|--------|
| 1 | ROZBÓJ SA | ١     |        |
| 2 | PIĘĆ      | JEDEN | CZTERY |
| 3 | 5         | 1     | 4      |
| 4 | 5         | 1     | 4      |

A na wstążce **Narzędzia główne**, w sekcji **Wyrównanie** klikamy przycisk wyśrodkowujący w zakresie zaznaczonych kolumn — **Scal i wyśrodkuj**:

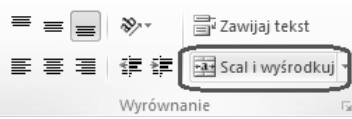

Teraz jeszcze pozostaje kosmetyka związana z samymi czcionkami:

Zwiększamy rozmiar czcionki na **16**, włączamy pogrubienie i pochylenie (wszystko znajdziemy na wstążce **Narzędzia główne**, w sekcji **Czcionka**):

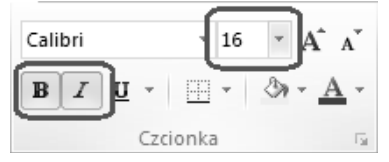

Nareszcie koniec:

|   | А    | В     | С      | D |
|---|------|-------|--------|---|
| 1 | RC   |       |        |   |
| 2 | PIĘĆ | JEDEN | CZTERY |   |
| 3 | 5    | 1     | 4      |   |
| 4 | 5    | 1     | 4      |   |

Zatrzymujemy rejestrator używając przycisku w pasku stanu — <u>Gotowy</u>, lub korzystając ze wstążki **Deweloper** klikamy przycisk **Zatrzymaj rejestrowanie**:

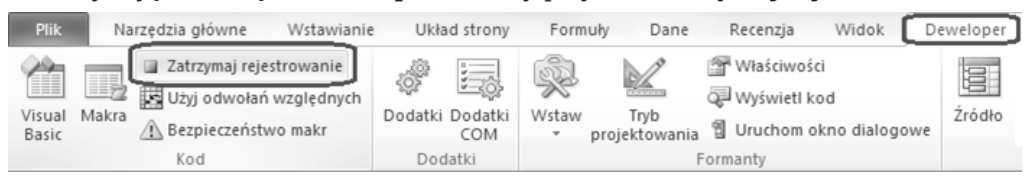

Aby uruchomić nasze nowe makro ustawmy się na surowym raporcie (z kolumnami JEDEN, DWA, TRZY, CZTERY, PIĘĆ) i kliknijmy na wstążce **Deweloper** przycisk **Makra**:

| Plik            | Narzędzia główne Ws                                                     | stawianie      | Ukła         | d strony       | Form       | uły Dane              | Recenzja                                | Widok                    | Deweloper |
|-----------------|-------------------------------------------------------------------------|----------------|--------------|----------------|------------|-----------------------|-----------------------------------------|--------------------------|-----------|
| Visual<br>Basic | Zarejestruj makro<br>Zużyj odwołań wzgl<br>Makra<br>A Bezpieczeństwo ma | lędnych<br>akr | ر<br>Dodatki | Dodatki<br>COM | Wstaw<br>• | Tryb<br>projektowania | Właściwośc<br>Wyświetl ko<br>Uruchom ol | i<br>od<br>kno dialogowe | Źródło    |
|                 | Kod                                                                     |                | Dod          | atki           |            | F                     | ormanty                                 |                          |           |

Lub po prostu — skorzystajmy z kombinacji klawiszy Att + F8

W ukazującym się okienku decydujemy czy chcemy oglądać makra zapisane we wszystkich otwartych plikach czy tylko w konkretnym pliku, wreszcie podświetlamy interesujące nas makro i klikamy przycisk **Uruchom** aby je uruchomić:

| Makro                                                                                      | 8 ×                           |
|--------------------------------------------------------------------------------------------|-------------------------------|
| Nazwa makra:<br>Makra 1<br>Makra 1                                                         | Uruchom     Wkrocz     Edycja |
| Makra w<br>Wiszystkie otwarte skoroszyty<br>Wiszystkie otwarte skoroszyty<br>Ten skoroszyt | T Anuluj                      |

Błysk, chwila cicho i zrobiło...

# **Edytor Visual Basic**

To teraz przyjrzyjmy się jak to makro wygląda zapisane w kodzie **V**isual **B**asic For Application, czyli przejdźmy do edytora kodu. Najprościej przejść do edytora VBA klikając na wstążce **Deweloper** przycisk **Visual Basic** w sekcji **Kod**:

| Plik            | Narzędzia główne Wstawianie                                                         | e Układ strony                    | Formuły        | Dane                | Recenzja Widok                                                         | Deweloper |
|-----------------|-------------------------------------------------------------------------------------|-----------------------------------|----------------|---------------------|------------------------------------------------------------------------|-----------|
| Visual<br>Basic | Makra Zarejestruj makro<br>iz Użyj odwołań względnych<br>Bezpieczeństwo makr<br>Kod | Dodatki Dodatki<br>COM<br>Dodatki | Wstaw<br>• pro | Tryb<br>ijektowania | 딸 Właściwości<br>루 Wyświetl kod<br>웹 Uruchom okno dialogov<br>Formanty | Źródło    |

Możemy też użyć kombinacji klawiszy Att + F11.

Jesteśmy w programie edytora VBA. Teraz postarajmy się, aby wyświetlały się te najbardziej przydatne okna, czyli okno projektu i okno modułu. W tym celu kliknijmy pozycję **View** w menu i tam wybierzmy pozycję **Project Explorer**:

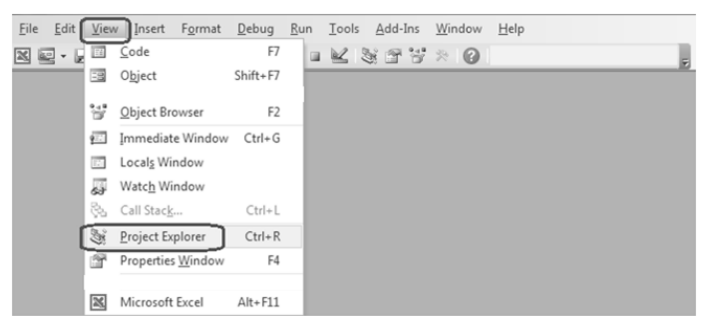

Samo okienko projektu może pojawić się w postaci "fruwającej" lub też w postaci "zadokowanej" przy którymś z brzegów ekranu:

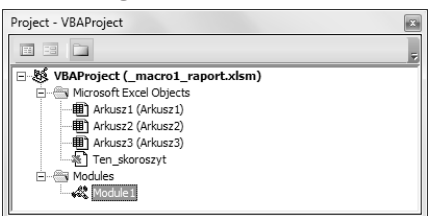

(Dobrze jest je "zadokować" przesuwając mocno do lewego brzegu ekranu.)

W górnej części okna projektu widzimy 3 przyciski:

Pierwszy od prawej — Toggle Folders wyłączyć kategoryzację obiektów widocznych w okienku projektowym. Osobiście wolę widok z kategoryzacją — wyraźnie widać wtedy obiekty czysto excelowe (Microsoft Excel Objects) — arkusze i Ten\_skoroszyt oraz moduły Visual Basic (Modules) czy wreszcie formularze użytkownika (Forms) lub moduły klas (Class Modules).

Przycisk środkowy — **View Object** — 🔲 🔁 — pozwala przejść do wskazanego w oknie projektowym obiektu.

Wreszcie przycisk lewy — **View Code** — 🔲 🖃 👝 — pozwala przejść do okna modułu wskazanego w oknie projektowym obiektu (z treścią kodu VBA).

No dobrze. Ustawmy się na obiekcie **Module1** i kliknijmy ten przycisk z lewej — **View Code** — pojawi się okienko modułu **Module1**, a w nim treść naszego makra:

| 🦓 _macro1_ | raport.xlsm - Module1 (Code)                                                                                                    |
|------------|----------------------------------------------------------------------------------------------------|
| (General)  | ▼ Makro1 ▼                                                                                                    |
| Sub        | <pre>Makro1() Columns("A:A").Select Selection.Insert Shift:=xlToRight, CopyOrigin:=xlFormatFr Columns("F:F").Select Selection.Cut Destination:=Columns("A:A") Columns("C:D").Select Selection.Delete Shift:=xlToLeft Rows("1:1").Select With Selection .HorizontalAlignment = xlCenter</pre> |
| ≡∎∙        |                                                                                                    |

Samo okienko **Module1** dobrze jest zmaksymalizować używając odpowiedniego przycisku — [\_\_\_\_\_], a ponieważ to będzie najważniejsze okno podczas naszej pracy z kodem VBA, to możemy je sobie lepiej przygotować, wybierając menu **Tools**, pozycja **Options**:

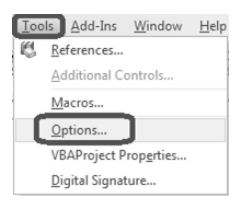

Teraz na zakładce **Editor Format** warto dostosować np. rozmiar czcionki tak, aby sobie nie męczyć wzroku:

| Options                                                                                                    | X                                                                               |
|----------------------------------------------------------------------------------------------------|---------------------------------------------------------------------------------|
| Editor Editor Format General Docking<br>Code Colors<br>Normal Text<br>Selection Text<br>Syntax Error Text<br>Execution Point Text<br>Breakpoint Text<br>Comment Text<br>Keyword Text | Eont:<br>Courier New (Central Eur 💌<br>Size:<br>12 💌<br>IV Margin Indicator Bar |
| ОК                                                                                                    | Cancel Help                                                                     |

Poruszanie się po oknie modułu przypomina poruszanie się w typowym edytorze tekstu:

| $\leftarrow \rightarrow$ | <b>– Left, Right</b> – przesunięcie kursora o znak w lewo, prawo          |
|--------------------------|---------------------------------------------------------------------------|
| $\downarrow$ $\uparrow$  | <b>Down, Up</b> — przesunięcie kursora o linię do dołu, do góry           |
| Home End                 | — Home, End — przesuniecie kursora na początek lub koniec linii           |
| Page<br>Down Up          | <b>Page Down, Page Up</b> — przesuniecie kursora o ekran do dołu, do góry |
| Ctrl                     | <b>Ctrl + Home</b> — przesunięcie kursora na początek dokumentu           |
| Ctrl                     | <b>Ctrl + End</b> — przesunięcie kursora na koniec dokumentu              |
| Tab                      | — <b>Tab</b> — zrobienie wcięcia w tekście                                |
| Shift                    | <b>Shift + Tab</b> — zlikwidowanie wcięcia w tekście                      |
| Enter                    | — <b>Enter</b> — utworzenie nowej linii w miejscu kursora                 |
| Delete                   | – <b>Delete</b> — skasowanie znaku na prawo od kursora                    |
| ← _                      | – <b>BackSpace</b> — skasowanie znaku na lewo od kursora                  |

Wracając do samej treści którą widzimy w **Module1**, to całe nasze makro (jak w okładkach) mieści się między dwoma charakterystycznymi liniami:

Sub Makrol() End Sub

Gdzie Sub — to skrót od słowa **subroutine** — procedura. W samej treści, między tymi linijkami rozpoznajemy znane angielskie słowa — są to zazwyczaj nazwy obiektów (kolekcji obiektów), metod — czynności wykonywanych na obiektach jak i właściwości tych obiektów. Spotykamy mniej więcej takie konstrukcje:

```
Obiekt.Metoda
Obiekt.Metoda Parametr:=wartość_parametru
Obiekt.Właściwość = wartość
Obiekt.Grupa własciwości.Właściwość = wartość
```

# **Obiekty excelowe**

Pośród obiektów (czy kolekcji obiektów) zauważymy te typowo excelowe np.:

- Workbooks kolekcja skoroszytów, ale Workbooks("Zeszyt1") skoroszyt
   o nazwie "Zeszyt1"
- Sheets kolekcja arkuszy, ale Sheets("Arkusz1") obiekt arkusz o nazwie
  "Arkusz1", czy też Sheets(1) obiekt pierwszy arkusz danego skoroszytu
- Columns kolekcja kolumn, ale Columns ("A:A") kolumna "A", czy też Columns (1) — obiekt — pierwsza kolumna danego arkusza
- Rows kolekcja wierszy, ale Rows ("1:1") obiekt wiersz o nazwie "1", czy też Rows (1) obiekt pierwszy wiersz danego arkusza
- Cells kolekcja komórek, ale Cells (3, 5) obiekt komórka na przecięciu 3 wiersza i 5 kolumny

Range ("A1:C1") — obiekt — zakres komórek "A1:C1"

#### Obiekty bieżące:

ActiveCell — obiekt — aktywna komórka ActiveSheet — obiekt — aktywny arkusz ActiveWorkbook — obiekt — aktywny skoroszyt

#### Obiekt zaznaczony:

Selection — obiekt — coś, co zostało zaznaczone

Przy czym obiekty też mają swoją hierarchię poczynając od najważniejszego obiektu (takiego "capo di tutti capi" wszystkich obiektów) — Application. A obiekt Application — to po prostu nasz wspaniały program — MS Excel...

| Application                            |                                       |
|----------------------------------------|---------------------------------------|
| Workbooks (Workbook)                   | - Addins (Addin)                      |
| - Worksheets (Worksheet)               | - AutoCorrect                         |
| -Charts (Chart)                        | Assistant                             |
| -DocumentProperties (DocumentProperty) | - Debug                               |
| - VBProject                            | – Dialogs (Dialog)                    |
| - CustomViews (CustomView)             | CommandBars (CommandBar)              |
| CommandBars (CommandBar)               | Names (Name)                          |
| PivotCaches (PivotCache)               | - Windows (Window)                    |
| - Styles (Style)                       | Panes (Pane)                          |
| Borders (Border)                       | - WorksheetFunction                   |
| - Font                                 | - RecentFiles (RecentFile)            |
| Interior                               | - FileSearch                          |
| - Windows (Window)                     | - FileFind                            |
| Panes (Pane)                           | VBE                                   |
| -Names (Name)                          | ODBCErrors (ODBCError)                |
| RoutingSlip                            | Legend                                |
| Mailer                                 | Object and collection     Object only |

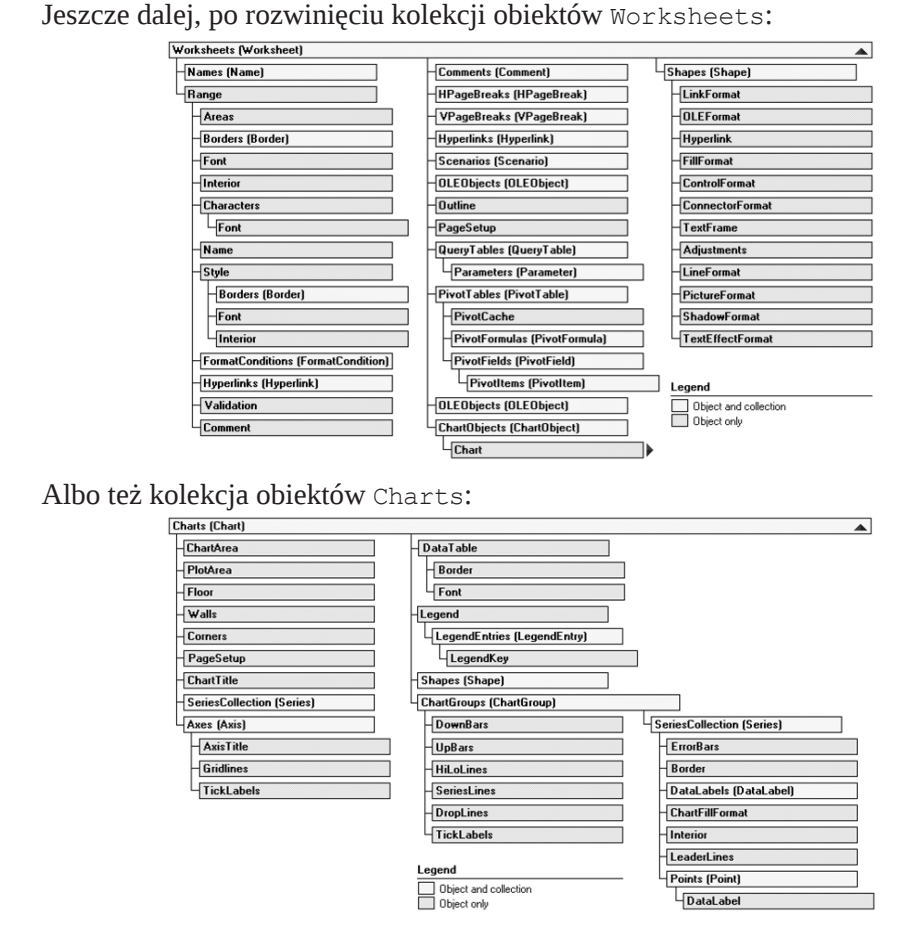

# Metody wykonywane na obiektach

Pośród metod (czynności) wykonywanych na obiektach spotykamy zarówno metody bez parametru, jak i takie, które zawierają pomocnicze parametry. Przy czym nie wszystkie parametry są obligatoryjne, niektóre są jedynie opcjonalne. Naciśnięcie klawisza [F1], gdy stoimy kursorem na danej metodzie włącza okno pomocy — Help, gdzie zawsze możemy poznać szczegóły składni. Jeżeli używamy parametrów w składni danej metody, pisząc ich nazwy wprost, to między nazwą parametru a jego wartością należy użyć dwuznaku: ":=".

```
Obiekt .Select — metoda bezparametryczna — zaznacz obiekt, np.
Columns(1).Select — zaznacz pierwszą kolumnę.
Columns("F:F").Select — zaznacz kolumnę "F".
Columns("C:D").Select — zaznacz kolumny "C:D".
Rows("1:1").Select — zaznacz wiersz "1".
Range("A1:C1").Select — zaznacz zakres komórek "A1:C1".
Obiekt .Merge — metoda bezparametryczna — złącz komórki obiektu, np.:
Range("A1:C1").Merge — zlep zakres komórek "A1:C1".
```

Obiekt . Insert — metoda parameryczna — wstaw, przy czym parametr Shift jest tu parametrem opcjonalnym, np.:

Columns (1).Insert Shift:=xlToRight — wstaw kolumnę w miejscu kolumny pierwszej, a pozostałe kolumny przesuń na prawo (xlToRight jest stałą excelową zastępującą liczbę, która w excelowym VBA decyduje o przesunięciu na prawo).

Rows (1).Insert Shift:=xlDown—wstaw wiersz w miejscu pierwszego wiersza, a pozostałe wiersze przesuń do dołu (xlDown jest stałą excelową zastępującą liczbę, która w excelowym VBA decyduje o przesunięciu do dołu).

Obiekt .Cut — metoda parametryczna — wytnij obiekt (z zamiarem późniejszego wstawienia), przy czym parametr Destination jest tu parametrem opcjonalnym (jeśli go nie użyjemy wycięty obiekt trafi do schowka pamięci Clipboard), np.:

Columns ("F:F").Cut Destination:=Columns ("A:A") — kolumnę "F" wyciąć i wstawić w miejsce kolumny "A".

To samo ale z zaangażowaniem Clipboard'u wymagałoby dwóch linijek kodu:

```
Columns (6) .Cut — wytnij szóstą kolumnę (i schowaj do schowka pamięci)
```

Columns (1). Paste — wklej do pierwszej kolumny zawartość schowka pamięci

Obiekt .Delete — metoda parametryczna — usuń, przy czym parametr Shift jest tu parametrem opcjonalnym, np.:

Columns("C:D").Delete Shift:=xlToLeft — usuń kolumny "C:D", a pozostałe kolumny dosuń do lewej (aby nie było dziury w arkuszu) (xlToLeft jest stałą excelową zastępującą liczbę, która w excelowym VBA decyduje o przesunięciu na lewo)

# Instrukcja wiążąca With

Śledząc kod utworzony przez rejestrator zauważymy taką dziwną konstrukcję ze słowami: With ... End With — to się nazywa instrukcja wiążąca. Np.:

```
With JakiśTamObiekt
    .HorizontalAlignment = xlCenter
    .VerticalAlignment = xlBottom
    .WrapText = False
    .Orientation = 0
    .AddIndent = False
    .IndentLevel = 0
    .ShrinkToFit = False
    .ReadingOrder = xlContext
    .MergeCells = False
End With
```

I jest równoważna konstrukcji składniowej:

```
JakiśTamObiekt.HorizontalAlignment = xlCenter
JakiśTamObiekt.VerticalAlignment = xlBottom
JakiśTamObiekt.WrapText = False
JakiśTamObiekt.Orientation = 0
JakiśTamObiekt.AddIndent = False
```

```
JakiśTamObiekt.IndentLevel = 0
JakiśTamObiekt.ShrinkToFit = False
JakiśTamObiekt.ReadingOrder = xlContext
JakiśTamObiekt.MergeCells = False
```

Jak widać instrukcja ta jest przydatna, kiedy na konkretnym obiekcie mamy do wykonania wiele różnych metod lub chcemy zmienić wiele różnych właściwości. Po prostu instrukcja wiążąca zaoszczędza nam wielokrotnego przepisywania nazwy obiektu przed każdą metodą i każdą właściwością...

Przy okazji powyższy fragment jest przykładem niedoskonałości excelowego rejestratora makr. Po kliknięciu przez nas przycisku wycentrowania w poziomie, rejestrator uznał za stosowne sumienne przypisanie konkretnych wartości wszystkich właściwości wybranego obiektu, jakie znalazł w okienku **Formatowanie komórek** — zakładka **Wyrównanie**, (chociaż nikt go o to nie prosił):

| ≡ = >·· = Zawijaj tekst        | Formatowanie komórek                                                                                                    |
|--------------------------------|----------------------------------------------------------------------------------------------------|
| 国家 宇宙 宇 宇 国 Scal i wyśrodkuj * | Liczby Wyrównanie Czcionka Obramowanie Wypełnienie Ochrona                                                                                                    |
| Wyrównanie                     | Wyrównanie tekstu       Orientacja         Poziomo:       0         Bionowo:       0         Dohe       •         Wylustuj rozlozone       •         Sterowanie tekstem       Zawijaj tekst         Zamiejszaj, aby dopasować       •         Scąlaj komórki       O         Od prawej do lewej       Kierunek tekstu:         Kontekst       • |
|                                | OK Anuluj                                                                                                    |

Podobne "zagranie" możemy zaobserwować w miejscu gdzie zapragnęliśmy tylko zmienić rozmiar czcionki i nieopatrznie skorzystaliśmy z listy rozwijanej — rejestrator uznał za stosowne "bezmyślnie" przypisać konkretne wartości wszystkich właściwości wybranego obiektu, jakie znalazł w okienku **Formatowanie komórek** — zakładka **Czcionka**:

| Calibri             | Formatowanie komórek                                                                                                    | ? ×                                                                                                    |
|---------------------|----------------------------------------------------------------------------------------------------|----------------------------------------------------------------------------------------------------|
| B I U · · · · · · · | Liczby Wyrównanie Czcionica Obramo<br>Czcionka:<br>Calibri<br>T Cambria (Nagłówko)<br>T Cambria (Nagłówko)<br>T Cabria (Nagłówko)<br>T Cabria (N | Wypełnienie Ochrona<br>Styl czcionki:<br>Pogrubiona kursywa<br>Standardowy<br>Kursywa<br>Pogrubiona:<br>Kolor:<br>Podgląd<br>CK Anuluj |

Co przełożyło się na odpowiedni kod VBA przypisujący właściwości z grupy Font konkretnego obiektu:

```
With JakiśTamObiekt.Font
```

```
.Name = "Calibri"
.Size = 16
.Strikethrough = False
.Superscript = False
.Subscript = False
.OutlineFont = False
.OutlineFont = False
.Underline = xlUnderlineStyleNone
.ThemeColor = xlThemeColorLight1
.TintAndShade = 0
.ThemeFont = xlThemeFontMinor
End With
```

A gdybyśmy nie chcieli używać instrukcji wiążącej, to wyglądałoby to tutaj tak:

```
JakiśTamObiekt.Font.Name = "Calibri"
JakiśTamObiekt.Font.Size = 16
JakiśTamObiekt.Font.Superscript = False
JakiśTamObiekt.Font.Subscript = False
JakiśTamObiekt.Font.OutlineFont = False
JakiśTamObiekt.Font.Shadow = False
JakiśTamObiekt.Font.Underline = xlUnderlineStyleNone
JakiśTamObiekt.Font.ThemeColor = xlThemeColorLight1
JakiśTamObiekt.Font.ThemeFont = xlThemeFontMinor
```

# Właściwości obiektów

Przyjrzyjmy się, w jaki sposób zmieniane są różne właściwości obiektów. Naciśnięcie klawisza [1], gdy stoimy kursorem na danej właściwości włącza okno pomocy — Help, gdzie zawsze możemy poznać dopuszczalne wartości wskazanej właściwości jak i ewentualne stałe, które Microsoft przygotował do wykorzystania przy nadawaniu jej nowej wartości.

Obiekt .HorizontalAlignment = wartość — właściwość decydująca o wyrównaniu w poziomie komórek obiektu, np.:

Rows(1).HorizontalAlignment = xlCenter — wpisy w komórkach pierwszego wiersza wyrównaj w poziomie do środka. (xlCenter jest stałą excelową zastępującą jakąś liczbę, która w excelowym VBA decyduje o wyśrodkowaniu, podobnie: xlLeft — dosunięcie do lewej, a xlRight — dosunięcie do prawej).

Selection.HorizontalAlignment = xlCenter — wycentruj wpisy w zaznaczeniu.

Obiekt .Font.Size = wartość — właściwość decydująca o rozmiarze czcionki w komórkach obiektu, np.:

Range("A1:C1").Font.Size = 16 — rozmiar czcionki w komórkach zakresu "A1:C1" ustaw na 16.

Obiekt .Font.Bold = wartość — właściwość decydująca o włączeniu/wyłączeniu pogrubienia czcionki w komórkach obiektu.

Obiekt .Font.Italic = wartość — właściwość decydująca o włączeniu/wyłączeniu pochylenia czcionki w komórkach obiektu, np.:

Selection.Font.Italic = True — włącz pochylenie w komórkach zaznaczonego obiektu.

Obiekt .FormulaR1C1 = wartość — właściwość decydująca o formule wpisanej do komórek obiektu (formule wpisanej przy sposobie adresowania R1C1, a po polsku: W1K1), np.:

Range ("A1"). FormulaR1C1 = "=RC[1]+RC[2]" — do komórki "A1" wpisano formułę (w formacie R1C1) dodającą komórkę z tego samego wiersza, ale o 1 kolumnę na prawo oraz komórkę z tego samego wiersza, ale o 2 kolumny na prawo, (czyli B1 i C1).

Obiekt .Formula = wartość — właściwość decydująca o formule wpisanej do komórek obiektu (formule wpisanej przy standardowym sposobie adresowania gdzie kolumny oznaczamy literowo, a wiersze numerycznie), np.:

Cells(3, 1).Formula = "=A1+A2" — do komórki na przecięciu wiersza nr 3 i kolumny nr 1 (czyli do komórki "A3") wpisano formułę dodającą komórkę "A1" oraz komórkę "A2".

Obiekt .Value = wartość — właściwość decydująca o wartości wpisanej do komórek obiektu (przy czym teksty wpisujemy w cudzysłowach, liczby bez nawiasów ale jako separatora dziesiętnego zawsze używamy kropki, a daty wpisujemy wewnątrz znaków #), np.:

ActiveCell.Value = "Jakiś tekst" — napis wpisany do aktywnej komórki.

Cells (1, 11).Value = 13.5—liczba wpisana do komórki na przecięciu wiersza nr 1 i kolumny nr 11 (czyli do komórki "K1").

Range ("J1").Value = #5/22/2014# — data wpisana do komórki "J1".

#### *'komentarz*

W wierszach kodu VBA możemy dopisywać komentarze. Znak apostrofa ( ' ) jest interpretowany, jako początek komentarza. Wszystko, co się znajduje po znaku' jest do końca linii ignorowane przez interpreter języka VBA.

Warto pamiętać, że jeżeli chcemy chwilowo wyłączyć jakąś linię z programu — wystarczy dopisać przed nią znak apostrofa ( ' ).

#### Nowe makro

Najwyższy czas, aby pokazać wyższość człowieka nad "bezmyślnym" rejestratorem makr. Napiszemy własne makro, które będzie prostsze w konstrukcji, szybsze i ogólnie — lepsze, bo nasze...!

Przejdźmy na koniec kodu w naszym **Module1** — Ctrl + E. Zróbmy parę linii odstępu — Enter. Teraz napiszmy: Sub Nowe Enter. Edytor sam dopisze nawiasy za nazwą makra, dopisze linijkę zamykającą (na razie pustą) treść makra — End Sub oraz ustawi nasz kursor w środku — tam gdzie spodziewa się treści makra.

Zależnie od ustawienia przełącznika widoków w lewym dolnym rogu edytora: Zobaczymy wszystkie makra, jakie są w module, pooddzielane poziomymi kreskami jeżeli przełącznik widoków znajduje się w pozycji 2 — **Full module View**:

| (General) | <ul> <li>Nowe</li> </ul>     |   |
|-----------|------------------------------|---|
|           | Selection.Font.Bold = True   |   |
|           | Selection.Font.Italic = True |   |
| End       | Sub                          |   |
| Sub       | Nowe()                       |   |
| End       | Sub                          |   |
| 面         |                              | • |

Albo zobaczymy jedynie bieżące makro — Nowe () — jeżeli przełącznik widoków znajduje się w pozycji 1 — **Procedure View**:

| 🦓 _macro1_raport.xlsm - Module1 (Code) |                                  |   |
|----------------------------------------|----------------------------------|---|
| (General)                              | <ul> <li>Nowe</li> </ul>         | - |
| Sub Nowe()                             | (Declarations)<br>Makro1<br>Nowe |   |
| End Sub                                |                                  | • |
|                                        |                                  |   |

(W tym ostatnim widoku, aby przełączyć się do treści innej procedury należy skorzystać z prawej listy rozwijanej u góry ekranu.) No to napiszmy wreszcie treść nowego makra:

```
Sub Nowe()
     Columns(1).Insert 'wstaw kolumnę
                       'przenieś kolumnę F w miejsce A:
     Columns(6).Cut Destination:=Columns(1)
     Columns("C:D").Delete 'usuń kolumny C:D
                        'w stosunku do wiersza 1
      With Rows(1)
                        'wyśrodkuj wyrównanie w poziomie:
            .HorizontalAlignment = xlCenter
            .Insert 'wstaw wiersz
      End With
                        'wpisz w komórce A1:
      Cells(1, 1).Value = "AFERAX sp zoo"
     With Range("A1:C1") 'w stosunku do zakresu A1:C1:
            .Merge
                         `zlep
                         'wyśrodkuj wyrównanie w poziomie:
            .HorizontalAlignment = xlCenter
                           'jeżeli chodzi o czcionki:
            With .Font
                  .Size = 16 'ustaw rozmiar czcionki na 16
                  .Bold = True 'włącz pogrubienie
                  .Italic = True 'włącz pochylenie
            End With
     End With
End Sub
```

Podczas pisania możemy zauważyć, że po przejściu do nowej linii automatycznie sprawdzana jest poprawność składni i dokonywane formatowanie, czyli zmiana wielkości niektórych liter w słowach kluczowych. Dodatkowo opuszczona linijka zyskuje kolory. Przy czym:

Kolorem **niebieskim** oznaczane są **słowa kluczowe**. Kolorem **zielonym** oznaczane są **komentarze**. Kolorem **czerwonym** oznaczane są **błędne linie**.

# Ułatwienia

Podczas pisania kodu możemy skorzystać z narzędzi, które uczynią nasza pracę przyjemniejszą — wszystkie one są dostępne w menu **Edit** edytora VBA:

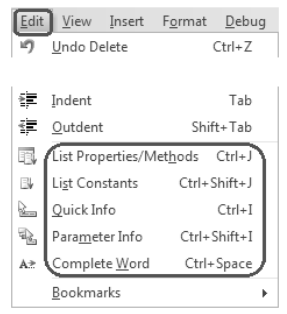

Zamiast pracowicie wpisywać nazwę właściwości, czy procedury (a nawet obiektu), można skorzystać z List Properties/Methods — w skrócie Ctrl+J — Ctrl+J. Wystarczy że zaczniemy pisać nazwę obiektu, po czym wykorzystamy kombinację klawiszy Ctrl+J.

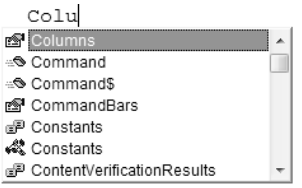

Inny sposób, to po napisaniu nazwy obiektu napisać kropkę:

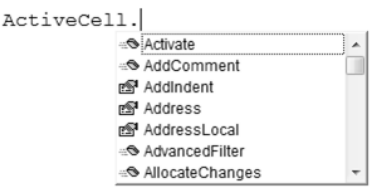

Teraz posługując się suwakiem po prawej stronie ukazującej się listy (lub korzystając z klawiszy kursora  $\downarrow \uparrow \uparrow$ ) dochodzimy do interesującej nas pozycji, po czym możemy użyć klawisza:

Tab — aby wstawić wybrany element i pozostać w bieżącej linii — 🗔

Enter — aby wstawić wybrany element i przejść do nowej linii — Enter.

Esc — aby zrezygnować ze wstawiania — 🖆.

Zamiast zastanawiać się, jaka jest nazwa stałej, którą chcemy przypisać do wybranej właściwości obiektu wystarczy skorzystać z List Constants — w skrócie Shift+Ctrl+J — Shift+Ctrl+J.

ActiveWindow.View=

xIPageEreakPreview
 xIPageLayoutView

Aby dokończyć rozpoczęty wyraz też możemy skorzystać z ułatwienia **Complete Word** — w skrócie **Ctrl+Spacja**.

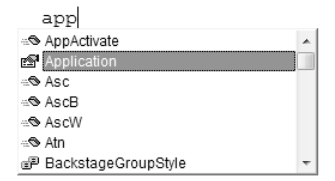

Zamiast zastanawiać się, jakie parametry ma konkretna metoda używana dla danego obiektu, wystarczy skorzystać z **Parameter Info** — w skrócie **Ctrl+Shift+I** — Ctrl+Shift+I. Otrzymamy podgląd wykazu wymaganych parametrów:

| ActiveCell. | Offset (                                     |
|-------------|----------------------------------------------|
|             | Offset([RowOffset], [ColumnOffset]) As Range |

# Przeglądarka obiektów

Jeżeli chcemy sprawdzić, jakie są dostępne obiekty, metody, właściwości, stałe, funkcje, itp. To najlepszą metodą będzie skorzystanie z przeglądarki obiektów — w menu **View** pozycja **Object Browser** lub klawisz skrótu —  $F2 - F^2$ .

| Viev | v Insert        | F <u>o</u> rmat | <u>D</u> ebug | <u>R</u> u |
|------|-----------------|-----------------|---------------|------------|
|      | <u>C</u> ode    |                 | F7            |            |
| -8   | 0 <u>bj</u> ect |                 | Shift+F7      |            |
| ¥    | Object Br       | owser           | F2            |            |
| 9:00 | Immediat        | e Window        | Ctrl+G        |            |
|      |                 |                 |               |            |
|      | Microsoft       | Excel           | Alt+F11       |            |

Pierwsza lista rozwijana pozwala zdecydować czy wyszukujemy we wszystkich bibliotekach czy np. tylko w Excelu. Druga lista rozwijana pozwala wpisać szukaną frazę, a naciśnięcie interior lub kliknięcie przycisku z lornetką rozpoczyna wyszukiwanie pozycji zawierających wskazany tekst.

| Object Browser                                                |                         |        |
|---------------------------------------------------------------|-------------------------|--------|
| <all libraries=""></all>                                      | • • • ?                 |        |
| constants                                                     | - <b>A</b> ×            |        |
| Search Results                                                |                         |        |
| Library                                                       | Class                   | Member |
| N VBA                                                         | 🖧 ColorConstants        | *      |
| K Excel                                                       | 🔊 Constants             |        |
| NA VBA                                                        | 🖧 Constants             |        |
| N VBA                                                         | P FormShowConstants     | -      |
| JMR. 1/DA                                                     | A KauCadaCapatanta      |        |
| Classes                                                       | Members of 'Constants'  |        |
| 🖾 Connections 🛛 🔺                                             | xIBottom                | *      |
| 🖾 ConnectorFormat 📄                                           | xlCascade               |        |
| Constants                                                     | xlCenter                |        |
| 🖧 Constants                                                   | xICenterAcrossSelection |        |
| 🖾 ContactCard 👻                                               | xlChart4                | *      |
| Const xICenter = -4108 (&<br>Member of <u>Excel</u> .Constant | HFFFFEFF4)<br>S         |        |

# Błędy

Mimo tych wszystkich wspaniałych narzędzi zapewne zdarzy się nam od czasu do czasu popełnić jakiś błąd. Albowiem mylić się jest rzeczą ludzką, (ale trzeba dopiero komputera, aby się to wszystko pomieszało)...

Powiedzmy że pisząc nasz kod bez korzystania z ułatwień zrobiliśmy błąd w pisowni właściwości HorizontalAlignment — np. napisaliśmy o jedno "e" za dużo:

```
With Rows(1)
.horizontalalignement = xlCenter
```

Co więcej, takich błędów edytor jakby nie do końca zauważał podczas pisania, bo nawet po przejściu do nowego wiersza, ta błędna przeciż linia nie zmienia koloru na czerwony... Dobrą metodą jest pisanie kodu bez korzystania z klawisza Shift. Po przejściu do nowej linii we wszystkich obiektach, metodach, właściwościach i stałych pewne litery powinny się zmienić na duże (np.: H i A w HorizontalAlignment), jeżeli tego nie zrobiły, to jest to dla nas sygnał, że powinniśmy się dokładniej przyjrzeć temu, co napisaliśmy...

No dobrze, a co jeśli mimo wszystko nie zauważyliśmy błędu, przeszliśmy do Excela — Att + F1 i próbujemy uruchomić nasze makro — Att + F8 — Nowe...? Powinniśmy otrzymać komunikat błędu:

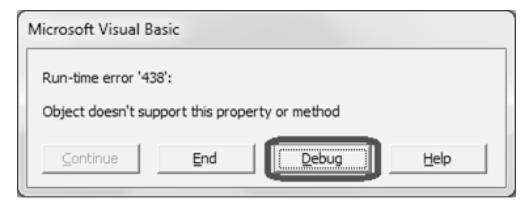

Zawsze gdy spotykamy taki komunikat warto wybrać przycisk **Debug**, bo to spowoduje, że edytor VBA sam pokaże nam linijkę kodu, która mu się nie podoba — zaznaczy ją na żółto:

Skoro błąd już namierzony, to trzeba go poprawić. Ale to nie wszystko…! Możemy łatwo sprawdzić, że próba uruchomienia makra znajdującego się w trybie przerwania spełznie na niczym:

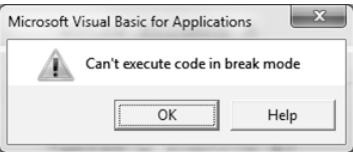

Należy jeszcze coś zrobić, aby pozbyć się tego żółtego koloru w naszym kodzie...! Mamy dwie możliwości do wyboru:

```
Albo decydujemy się na kontynuację makra po poprawce — Continue — D II II Albo też decydujemy się na zatrzymanie makra — Reset — D II II
```

# Zapis pliku z makrami

Jeżeli wszystko już działa poprawnie, to najwyższy czas zapisać nasz plik z makrami. Trzeba pamiętać, że od wersji MS-Office 2007 dokumenty zawierające makra mają inne rozszerzenia nazwy niż dokumenty, które makr nie zawierają. W przypadku Excela pliki bez makr mają standardowe rozszerzenie XLSX, a pliki z makrami maja standardowe rozszerzenie XLSM. Domyślnym typem zapisywanego pliku jest XLSX — stąd kliknięcie przycisku **Zapisz** — Crif + S — zaproponuje zapis w pliku wolnym od makr **Skoroszyt programu Excel (\*.xlsx)**; Zapisz jako typ: Skoroszyt programu Excel (\*.xlsx) –

Próba kontynuowania zapisu naszego pliku spowoduje pojawienie się na ekranie ostrzegawczego komunikatu "ostatniej szansy":

| Microsoft | Excel                                                                                                    |
|-----------|----------------------------------------------------------------------------------------------------|
|           | W skoroszytach bez obsługi makr nie można zapisywać następujących funkcji:                                                       |
|           | • Projekt VB                                                                                                    |
|           | W celu zapisania pliku z tymi funkcjami kliknij przycisk Nie, a następnie wybierz typ pliku z obsługą makr z listy typów plików. |
|           | Aby kontynuować zapisywanie skoroszytu jako pliku bez obsługi makr, kliknij przycisk Tak.                                        |
|           | Tak Ne Pomoc                                                                                                    |

Jeżeli nie chcemy utracić naszego kodu VBA, to koniecznie wybierzmy przycisk *No*. Następnie w powracającym okienku **Zapisz jako** zmieńmy typ pliku na **Skoroszyt programu Excel z obsługą makr (\*.xlsm)** Zapisz jako typ: Skoroszyt programu Excel z obsługą makr (\*.xlsm) - .

# Tabliczka mnożenia

Chcemy napisać makro, które (bez łaski rejestratora) utworzy nam klasyczną tabliczkę mnożenia 10x10:

|    | А  | В  | С  | D  | Е  | F  | G  | Н  |    | J   |
|----|----|----|----|----|----|----|----|----|----|-----|
| 1  | 1  | 2  | 3  | 4  | 5  | 6  | 7  | 8  | 9  | 10  |
| 2  | 2  | 4  | 6  | 8  | 10 | 12 | 14 | 16 | 18 | 20  |
| 3  | 3  | 6  | 9  | 12 | 15 | 18 | 21 | 24 | 27 | 30  |
| 4  | 4  | 8  | 12 | 16 | 20 | 24 | 28 | 32 | 36 | 40  |
| 5  | 5  | 10 | 15 | 20 | 25 | 30 | 35 | 40 | 45 | 50  |
| 6  | 6  | 12 | 18 | 24 | 30 | 36 | 42 | 48 | 54 | 60  |
| 7  | 7  | 14 | 21 | 28 | 35 | 42 | 49 | 56 | 63 | 70  |
| 8  | 8  | 16 | 24 | 32 | 40 | 48 | 56 | 64 | 72 | 80  |
| 9  | 9  | 18 | 27 | 36 | 45 | 54 | 63 | 72 | 81 | 90  |
| 10 | 10 | 20 | 30 | 40 | 50 | 60 | 70 | 80 | 90 | 100 |

W nowym pliku excelowym przejdźmy do edytora Visual Basic — Att + F11. Pewien niepokój może u nas budzić fakt, że w oknie projektu nigdzie nie odnajdziemy ogólnego modułu w którym moglibyśmy napisać kod makra:

| Project - VBAProject          | X |
|-------------------------------|---|
|                               | Ŧ |
| ⊡ 🕸 VBAProject (Zeszyt2)      |   |
| 🖄 🗁 🛞 Microsoft Excel Objects |   |
| Arkusz1 (Arkusz1)             |   |
| Arkusz2 (Arkusz2)             |   |
| Arkusz3 (Arkusz3)             |   |
| Ten_skoroszyt                 |   |
| <u>p</u>                      |   |

Poprzednio nie mieliśmy tego problemu, moduł od razu był…! A był dlatego, ponieważ rejestrator makr sam go sobie utworzył. Teraz ambitnie postanowiliśmy utworzyć makro samodzielnie… Skąd wziąć moduł? Nic trudnego — wystarczy w menu **Insert** kliknąć pozycję **Module**:

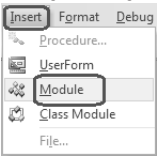

I już mamy moduł Module1, gdzie możemy pisać kod makra.

Oczywiście nie chodzi nam o makro składające się ze 100 linijek kodu, gdzie każda linijka będzie miała za zadanie wpisać jedną liczbę do tabliczki mnożenie. Podejdziemy do tego bardziej ambitnie — wykorzystamy instrukcję pętli For ... Next.

# Pętla For ... Next

Instrukcja pętli For ... Next wykorzystywana jest wówczas gdy jakiś zestaw instrukcji chcemy powtórzyć zadaną ilość razy. Składnia instrukcji jest następująca:

```
For Licznik = wartość_początkowa To wartość_końcowa [Step krok]
    ...
    instrukcje
    ...
Next [Licznik]
```

Działanie takiej pętli jest następujące: w linijce ze słowem For Licznik przyjmuje wartość równą wartości początkowej. Następnie wykonywany jest ciąg instrukcji aż do napotkania linijki ze słowem Next, gdzie Licznik zostaje zwiększony o wartość kroku (jeżeli nie umieścimy słowa Step krok, to domyślnie wartość kroku = 1). Teraz następuje powrót do linijki ze słowem For. Sprawdzane jest czy nowa wartość Licznika nie przekracza wartości końcowej. Jeśli nie, to znowu wykonywany jest ciąg instrukcji aż do napotkania linijki ze słowem Next, gdzie ponownie licznik zostaje zwiększony o wartość kroku i znowu powrót do linijki ze słowem For. W momencie, gdy nowa wartość Licznika jest większa od wartości końcowej następuje przeskok do pierwszej linii programu za linią ze słowem Next.

No dobrze — to napiszmy takie makro Tabliczka:

```
Sub Tabliczka()
    'dla licznika Wiersz zmieniającego się od 1 do 10:
    For Wiersz = 1 To 10
        'dla licznika Kolumna zmieniającego się od 1 do 10:
        For Kolumna = 1 To 10
            'wpisz do komórki na przecięciu
            'Wiersz i Kolumna,
            'wartość równą Wiersz x Kolumna:
            Cells(Wiersz, Kolumna).Value = Wiersz * Kolumna
            Next Kolumna
            'zwiększ Kolumna o 1
            Next Wiersz
            'zwiększ Wiersz o 1
End Sub
```

W naszej procedurze wykorzystujemy aż dwie pętle — jedna zagnieżdżona w drugiej. W pierwszej pętli licznik nazwaliśmy Wiersz, a w drugiej pętli licznik nazwaliśmy Kolumna. Analizując krok po kroku komórki (na przecięciu konkretnych numerów wierszy i kolumn) oraz ich wartości (wynikające z pomnożenia numeru wiersza i numeru kolumny), zauważymy:

| Pozycja | Wiersz | Kolumna | Komórka | Wiersz * Kolumna |
|---------|--------|---------|---------|------------------|
| 1       | 1      | 1       | A1      | 1                |
| 2       | 1      | 2       | B1      | 2                |
| •••     |        |         |         |                  |
| 10      | 1      | 10      | J1      | 10               |
| 11      | 2      | 1       | A2      | 2                |
| 12      | 2      | 2       | B2      | 4                |
|         |        |         |         |                  |
| 20      | 2      | 10      | J2      | 20               |
| •••     |        |         |         |                  |
| 91      | 10     | 1       | A10     | 10               |
| 92      | 10     | 2       | B10     | 20               |
| •••     |        |         |         |                  |
| 100     | 10     | 10      | J10     | 100              |

| Pik       Narzędzia główne       Wstawianie       Układ strony       Formuły       Dane       Recenzja       Widok       Deweloper       Color       Color         W klej       Calibri       * 11 * A* A*       = = = = =       =       Ogólne *       E Formatou, warunk, *       E** Wstaw *       E *       A*       A*       Image: Source and the source and the s                                                                                                    | . e X                                                |  |  |  |  |  |
|----------------------------------------------------------------------------------------------------|------------------------------------------------------|--|--|--|--|--|
| A       A       A       A       A       B       B       Calibri       Y       A       A       A       B       B       Calibri       Y       A       A       A       B       B       Calibri       Y       A       A       A       B       Calibri       B       Calibri       Y       A       A       A       B       Calibri       B       Calibri       Calibri       Calibri       Calibri       B       Calibri       Calibri <td< td=""><td></td></td<>                                                                                                    |                                                      |  |  |  |  |  |
| Schowek 🕫 Czcionka 🕫 Wyrównanie 🕫 Liczba 🕼 Style Komórki Edytowanie                                                                                                    | ,                                                    |  |  |  |  |  |
| A1 • <i>f</i> x                                                                                                    | ~                                                    |  |  |  |  |  |
| A B C D E F G H I J K L M                                                                                                    |                                                      |  |  |  |  |  |
| 2 3                                                                                                    | •                                                    |  |  |  |  |  |
| IF         ► M         Arkusz1         Arkusz2         Arkusz3         Image: Control of the control of the control o | <ul> <li>▶ [</li> <li>+ ]</li> <li>+ ];;;</li> </ul> |  |  |  |  |  |
| Microsoft Visual Basic for Applicationsmacro2_tabliczka.xlsm - [Module1 (Code)]                                                                                                    |                                                      |  |  |  |  |  |
| File Edit View Insert Format Debug Run Iools Add-Ins Window Help Wpisz pytanie do Pomocy -                                                                                                    | - 8 ×                                                |  |  |  |  |  |
| 図園・■ 2 日間部 9 で  ▼ ■ ■ 2 後部時 2 10                                                                                                    |                                                      |  |  |  |  |  |
| Project - VBAProject X (General) Tabliczka                                                                                                    | •                                                    |  |  |  |  |  |
| Sub Tabliczka()<br>For Wiersz = 1 To 10<br>For Kolumna = 1 To 10<br>Cells(Wiersz, Kolumna).Value = Wiersz * Kolumna<br>Next Kolumna<br>Next Wiersz<br>End Sub                                                                                                    |                                                      |  |  |  |  |  |

Teraz, uruchomimy krokowe wykonanie naszego makra. W tym celu aktywujmy okno edytora VBA, tam ustawmy się kursorem na linii początkowej naszej procedury,

czyli w wierszu zawierajacym Sub Tabliczka() i w menu Debug kliknijmy pozycję Step Into — w skrócie klawisz F8 — 🖪:

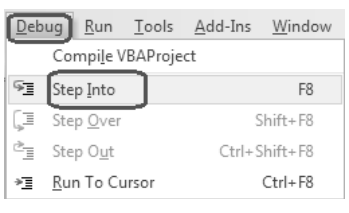

A teraz naciskajmy kolejno klawisz 🖻 i za każdym naciśnięciem obserwujmy, co cię dzieje na ekranie Excela oraz w którym miejscu kodu w module VBA znajduje się żółte podświetlenie. Jeśli chcemy w danym momencie znać chwilową wartość licznika **Wiersz** lub licznika **Kolumna**, to wystarczy podjechać kursorem myszy do dowolnego wystąpienia żądanego napisu (**Wiersz** lub **Kolumna**) w kodzie naszej procedury, a po chwili ukaże się tam prostokątna etykietka z informacją. Np.:

Wiersz = 3

Kolumna = 5

Zauważmy, że zarówno **Wiersz** jak i **Kolumna** może w naszym przykładzie przyjmować wartości od 1 do 11 (tak do 11, bo dopiero przekroczenie końcowej wartości — 10 spowoduje przeskok do pierwszej linijki kodu występującej za odpowiednią instrukcją Next.)

| X 2 . 9 . C                                 |                                                                                                    | _macro2_tab                   | liczka.xlsm - Mi              | crosoft Excel                        | 1                                             |                                     |                                                 | , 0 %              |
|---------------------------------------------|----------------------------------------------------------------------------------------------------|-------------------------------|-------------------------------|--------------------------------------|-----------------------------------------------|-------------------------------------|-------------------------------------------------|--------------------|
| Plik Narzędzia główne V                     | Vstawianie Układ                                                                                    | strony Formu                  | ły Dane                       | Recenzja                             | Widok D                                       | eweloper                            | ۵ (                                             | X 9 - S            |
| Calibri ··································· |                                                                                                    | = = =<br>= = ⊒<br>;<br>;<br>; | Ogólne •<br>• % 000<br>• % 4% | 闘 Formate<br>藤 Formate<br>受 Style ko | ow. warunk. *<br>uj jako tabelę *<br>omórki * | B wstaw →<br>B Usuń →<br>B Format → | Σ · A<br>· Z<br>· Sortuji Zr<br>· filtruj · zaz | najdź i<br>znacz * |
| Schowek 😨 Czcionka                          | - (a £                                                                                              | yrownanie 💿                   | LICZDa Sa                     |                                      | Style                                         | Komorki                             | Edytowani                                       | e 🗸                |
| AI B C                                      |                                                                                                    | - F                           | G                             | н                                    | 1                                             | K                                   |                                                 | M                  |
|                                             | 3 4                                                                                                 | 5 6                           | 7                             | 8                                    | 9                                             | 10                                  |                                                 |                    |
| 2 2 4                                       | 6 8                                                                                                 | 10 12                         | 14                            | 16                                   | 18                                            | 20                                  |                                                 |                    |
| 3 3 6                                       | 9 12                                                                                                | 15                            |                               |                                      |                                               |                                     |                                                 | Ŧ                  |
| Arkusz1 Arkusz2                             | Arkusz3                                                                                             |                               |                               | [ 4                                  |                                               |                                     |                                                 |                    |
| Gotowy                                      |                                                                                                    |                               |                               |                                      |                                               |                                     | 0% 😑 🗸                                          | +                  |
| 😤 Microsoft Visual Basic for Applica        | tionsmacro2_tablic                                                                                  | zka.xlsm [break] -            | [Module1 (Cod                 | e)]                                  | 10.0                                          | 1 H B                               |                                                 | , o x              |
| Eile Edit View Insert F                     | i 🚜 File Edit View Insert Format Debug Run Tools Add-Ins Window Help Wipisz pytanie do Pomocy 🗸 🖉 🗙 |                               |                               |                                      |                                               |                                     |                                                 |                    |
|                                             | un) (≊i )≽ ii iai                                                                                   | N SEPS                        | 2 🕜 Ln                        | 5. Col 1                             |                                               |                                     |                                                 |                    |
| Project - VBAProject X                      | (General)                                                                                           |                               |                               |                                      | Tabliczka                                     |                                     |                                                 |                    |
|                                             |                                                                                                    |                               |                               |                                      | Tubliczku                                     |                                     |                                                 |                    |
| Microsoft Excel Objects                     | Sub Tab                                                                                             | Liczka()                      | 1 mo 10                       |                                      |                                               |                                     |                                                 | -                  |
| Arkusz1 (Arkusz1)                           | FOL                                                                                                 | For Kolur                     | nna = 1 T                     | 0 10                                 |                                               |                                     |                                                 |                    |
| Arkusz2 (Arkusz2)                           |                                                                                                    | Cells                         | s(Wiersz,                     | Kolumr                               | na).Value                                     | = Wiers                             | z * Kolum                                       | na                 |
| Ten_skoroszyt                               | ¢                                                                                                   | Next Kolu                     | umna                          |                                      |                                               |                                     | Kolumna                                         | = 5                |
| E Modules                                   | Nex                                                                                                 | t Wiersz                      |                               |                                      |                                               |                                     |                                                 |                    |
| Module1 +                                   | End Sub                                                                                             |                               |                               |                                      |                                               |                                     |                                                 | -                  |
| 4 III +                                     |                                                                                                    |                               |                               |                                      |                                               |                                     |                                                 | •                  |

Jak już nam się znudzi naciskanie klawisza 🖼, to możemy: Szybko dokończyć makro klikając — **Continue**: 🕫 🕨 💷 Albo zatrzymać dalsze wykonanie makra — **Reset**: 🕨 🗉 🗐

# Zmienne

Wszystko pięknie, ale zastanawia nas, jakim cudem VBA rozumie jakieś polskie słowa: **Wiersz, Kolumna**? Jak to właściwie jest? Otóż każdy taki napotkany w kodzie "nietypowy" wyraz VBA traktuje, jako nazwę pewnej zmiennej. Program wychodzi z założenia, że użytkow-

nik chce nazwać pewien obszar pamięci, aby gromadzić tam jakieś dane. Jakie...? To tylko użytkownik może wiedzieć — na wszelki wypadek rezerwowany jest największy obszar pamięci, na jaki VBA może sobie w przypadku zmiennych pozwolić. Po prostu VBA nie wie czy chcemy w zmiennej przechowywać tekst, liczbę, datę a może odwołanie do obiektu i na wszelki wypadek przydziela maksimum tego, co może...?

To jest poważna wada. Nieoszczędne gospodarowanie pamięcią. Kolejną wadą takiego niejawnego wprowadzania zmiennych jest to, że w przypadku pomyłki (zwykłej literówki) możemy mieć zaskakujące wyniki działania programu. Powiedzmy, że zrobiliśmy błąd literowy w czwartej linijce naszego makra i zamiast planowanego **Kolumna** napisaliśmy **Kolumn**:

Cells(Wiersz, Kolumna).Value = Wiersz \* Kolumn

Przejdźmy do Excela — Att + F1 i spróbujmy uruchomić nasze makro — Att + F8 ...? Na ekranie zobaczymy coś takiego:

|   | А | В | С | D | Е | F | G | Н | 1 | J |
|---|---|---|---|---|---|---|---|---|---|---|
| 1 | 0 | 0 | 0 | 0 | 0 | 0 | 0 | 0 | 0 | 0 |
| 2 | 0 | 0 | 0 | 0 | 0 | 0 | 0 | 0 | 0 | 0 |
| 3 | 0 | 0 | 0 | 0 | 0 | 0 | 0 | 0 | 0 | 0 |
| 4 | 0 | 0 | 0 | 0 | 0 | 0 | 0 | 0 | 0 | 0 |
| 5 | 0 | 0 | 0 | 0 | 0 | 0 | 0 | 0 | 0 | 0 |

Same zera. Żadnego komunikatu o błędzie — czyli naszemu VBA wszystko się podoba tylko, że wynik działania makra trochę odbiega od tego, czego się spodziewaliśmy...

Po prostu VBA uznał, że mamy w naszej procedurze 3 zmienne: **Wiersz**, **Kolumna** i **Kolumn**. O ile dwie pierwsze mają w każdej chwili przypisane w pętlach konkretne wartości, to do trzeciej z nich nie przypisano nic, a to znaczy, że domyślnie jej wartość wynosi 0.

Jedyną radą, aby się uchronić od takich błędów jest wymuszenie stosowania jawnej deklaracji zmiennych (jak na przyzwoity język programowania przystało). W tym celu przejdźmy na początek modułu do części (**Declarations**) — wystarczy skorzystać z prawej listy rozwijanej u góry okna modułu:

| (Declarations) | - |
|----------------|---|
| (Declarations) |   |
| Tabliczka      |   |

I tam wpiszemy klauzulę:

Option Explicit 'wymuszenie jawnej deklaracji zmiennych

Możemy też spowodować, aby na przyszłość każdy nowy moduł zawierał już powyższą klauzulę jawnej deklaracji zmiennych w sekcji (**Declarations**). Wystarczy w tym celu wybrać w menu **Tools** pozycję **Options**, a tam na zakładce **Editor** zaznaczyć pole wyboru: **Require Variable Declaration** i kliknąć OK. Od tej pory każdy nowy moduł będzie wyposażony w klauzulę jawnej deklaracji zmiennych Option Explicit.

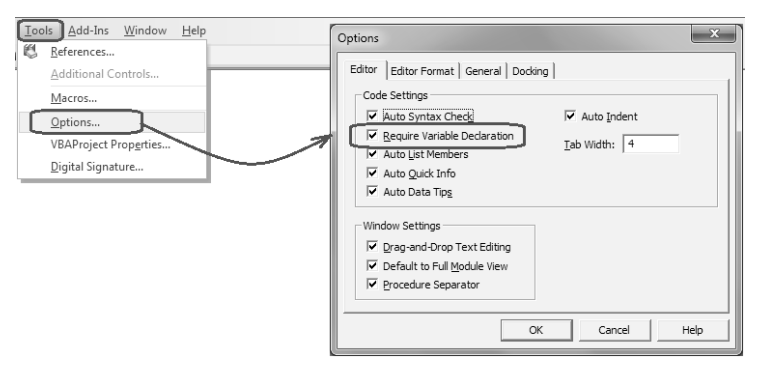

No dobrze. Ale sama klauzula to nie wszystko. Trzeba jeszcze wiedzieć jak się zmienne deklaruje. Otóż do deklaracji zmiennych służy polecenie **Dim** (jak dimension — wymiar). W najprostszej postaci będzie to:

```
Dim Zmienna [As Typ_zmiennej]
```

Nazwa zmiennej może się składać z małych (a-z) i dużych (A-Z) liter, cyfr (0-9) oraz podkreślnika (\_). Nie zaleca się używania polskich liter. Nazwa zmiennej musi zaczynać się od litery. Ponadto nazwa zmiennej nie może być żadnym słowem kluczowym używanym przez VBA — czyli jesteśmy w lepszej sytuacji niż Anglosasi. Po prostu możemy używać naszych polskich wyrazów — na 100% nie będą to słowa kluczowe VBA.

# Typy zmiennych

Typ zmiennej określa jakie dane będzie można pod tą zmienną zapamiętać. Dopuszczalne są w VBA następujące typy zmiennych:

| Typ danych |   | Zakres:                                                                                                    | <b>Rozmiar:</b> |
|------------|---|----------------------------------------------------------------------------------------------------|-----------------|
| Byte       |   | Od 0 do 255                                                                                                    | 1 bajt          |
| Boolean    |   | True lub False                                                                                                    | 2 bajty         |
| Integer %  |   | od -32 768 do 32 767                                                                                                    | 2 bajty         |
| Long &     |   | od -2 147 483 648 do 2 147 483 647                                                                                                    | 4 bajty         |
| Single     | ! | od -3,402823·10 <sup>38</sup> do -1,401298·10 <sup>-45</sup> (dla wartości<br>ujemnych); od 1,401298·10 <sup>-45</sup> do 3,402823·10 <sup>38</sup> (dla<br>wartości dodatnich)                                                     | 4 bajty         |
| Double     | # | od -1,797 693 134 862 32·10 <sup>308</sup> do -4,94065645841247·10 <sup>-</sup><br><sup>324</sup> (dla wartości ujemnych); od 4,94065645841247·10 <sup>-324</sup> do<br>1,79769313486232·10 <sup>308</sup> (dla wartości dodatnich) | 8 bajtów,       |
| Currency @ |   | od -922 337 203 685 477,5808 do 922 337 203 685 477,5807                                                                                                    | 8 bajtów,       |
| Decimal    |   | +/-79 228 162 514 264 337 593 543 950 335 (bez przecinka<br>dziesiętnego); lub: +/-7,9228162514264337593543950<br>335 (z 28 miejscami po przecinku); najmniejszą liczbą<br>niezerową jest: +/-0,0000000000000000000000000000        | 14 bajtów       |

| Date                                                                |                                  | od 1 stycznia 1         | 8 bajtów                                                                      |                                                         |
|---------------------------------------------------------------------|----------------------------------|-------------------------|-------------------------------------------------------------------------------|---------------------------------------------------------|
| Object                                                              |                                  | dowolne odwo            | 4 bajty                                                                       |                                                         |
| String                                                              | ¢                                | (zmiennej<br>długości)  | od 0 do około 2 miliardów znaków                                              | 10 bajtów +<br>długość ciągu                            |
| String                                                              | 2                                | (ustalonej<br>długości) | od 1 do około 65 400 znaków                                                   | długość ciągu                                           |
| Variant                                                             | ant (z liczbami)<br>(ze znakami) |                         | (Każda wartość numeryczna w zakresie<br>typu <b>Double</b>                    | 16 bajtów                                               |
| Varialit                                                            |                                  |                         | taki sam zakres, co dla zmiennej typu<br><b>String</b> zmiennej długości      | 22 bajty +<br>długość ciągu                             |
| Definiowany przez użytkow-<br>nika (przy użyciu deklaracji<br>Type) |                                  |                         | zakres każdego elementu jest taki sam jak<br>zakres typu danych tego elementu | wartość<br>wymagana<br>przez<br>definiowane<br>elementy |

(Oprócz tego Excel posiada całą masę dodatkowych typów danych, które należą do kategorii typu Object, np.: Chart, Comment, Dialog, Filter, Font, Range, Scenario, Sheet, Sort, Workbook, Worksheet, WorksheetFunction etc...)

Domyślnym typem danych jest typ Variant. Czyli w przypadku niejawnej deklaracji zmiennych (jak to robiliśmy do tej pory) wszelkie pojawiające się w kodzie zmienne były traktowane, jako zmienne typu **Variant** (koszt co najmniej 16 bajtów). Również deklaracja zmiennej bez podania typu jest równoznaczna z podaniem typu **Variant**:

Dim Zmienna Dim Zmienna As Variant

Możliwe jest stosowanie skróconej deklaracji typu zmiennej przez użycie znaków specjalnych — zaoszczędza nam to pisania zwrotu As Typ\_zmiennej:

| 응  | - | Integer  | - np.: | Dim | Zmienna%  |
|----|---|----------|--------|-----|-----------|
| &  | - | Long     | - np.: | Dim | Zmienna&  |
| !  | - | Single   | - np.: | Dim | Zmienna!  |
| #  | - | Double   | - np.: | Dim | Zmienna#  |
| 9  | - | Currency | - np.: | Dim | Zmienna@  |
| \$ | - | String   | - np.: | Dim | Zmienna\$ |

No dobrze, a gdzie należy deklarować zmienne, w której części kodu mamy to wpisywać...? Wszystko zależy od tego, jaki zasięg ma mieć deklaracja zmiennej:

Jeżeli zmienna ma być zmienną **lokalną** na potrzeby konkretnej procedury — to należy deklarować ją w obrębie kodu tej procedury (oczywiście deklaracja musi poprzedzać pierwsze użycie zmiennej w kodzie).

Jeżeli zmienna ma być zmienną **globalną** na potrzeby całego modułu (i wszystkich zapisanych tam procedur) to wówczas deklaracji zmiennej dokonuje się na początku modułu w sekcji (**Declarations**).

# Funkcje konwersji typu

Czasami zachodzi konieczność zmiany typu danych i do tego celu VBA dysponuje specjalną grupą funkcji. Są to funkcje konwersji typu:

Funkcja **CBool(wyrażenie)** — zamienia wyrażenie na typ logiczny Boolean.

Funkcja **CByte(wyrażenie)** — zamienia wyrażenie na typ Byte.

Funkcja **CCurr(wyrażenie)** — zamienia wyrażenie na typ Currency.

Funkcja **CDate(wyrażenie)** — zamienia wyrażenie na typ Date.

Funkcja **CDbl(wyrażenie)** — zamienia wyrażenie na typ Double.

Funkcja **CDec(wyrażenie)** — zamienia wyrażenie na typ Decimal.

Funkcja **CInt(wyrażenie)** — zamienia wyrażenie na typ Integer.

Funkcja **CLng(wyrażenie)** — zamienia wyrażenie na typ Long.

Funkcja **CSng(wyrażenie)** — zamienia wyrażenie na typ Single.

Funkcja **CStr(wyrażenie)** — zamienia wyrażenie na typ String.

Funkcja **CVar(wyrażenie)** — zamienia wyrażenie na typ Variant, (czyli Double — dla wyrażeń numerycznych, a String — dla wyrażeń tekstowych).

Funkcja **CVErr(numer\_błędu)** - zwraca błąd o podanym numerze zdefiniowanym przez użytkownika.

Funkcja **Hex(liczba\_całkowita)** — zwraca łańcuch znaków (String) odpowiadający szesnastkowej reprezentacji podanej liczby całkowitej: Hex(245) = "F5"

Funkcja **Oct(liczba\_całkowita)** — zwraca łańcuch znaków (String) odpowiadający ósemkowej reprezentacji podanej liczby całkowitej:

Oct(245) = "365"

Funkcja Str(liczba) - konwertująca podaną liczbę na łańcuch znaków (tekst):
Str(13) = "13"

Funkcja Val("ciąg\_znaków") - konwertująca podany ciąg znaków na liczbę: Val("13") = 13

No dobrze, starczy tej teorii - uzupełnijmy teraz kod naszego makra. Całość powinna wyglądać mniej więcej tak (pomijając komentarze):

Option Explicit

```
Przejdźmy do Excela — Att + F11 i spróbujmy uruchomić nasze makro — Att + F8.
Otrzymamy komunikat błędu:
```

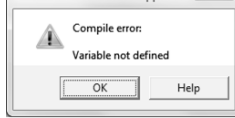

A kliknięcie OK — wskazuje nam miejsce gdzie w kodzie pojawiła się niezadeklarowana zmienna:

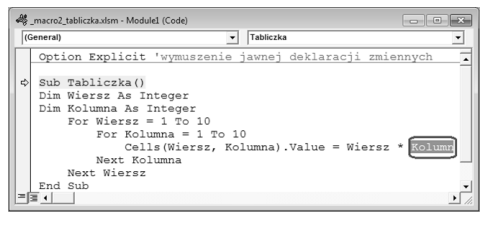

Poprawiamy **Kolumn** na **Kolumna**, resetujemy makro — **D i** już po powrocie do Excela i ponownym uruchomieniu powinniśmy się cieszyć wynikami.

Oczywiście całość możemy jeszcze zapisać — **Zapisz jako** pamiętając, aby zmienić typ bieżącego pliku na **Skoroszyt programu Excel z obsługą makr (\*.xlsm)**: Zapisz jako typ: Skoroszyt programu Excel z obsługą makr (\*.xlsm) • .

# Usuwanie

Powiedzmy, że mamy arkusz, gdzie występują powtarzające się wpisy w kolumnie A. I powiedzmy, że chcemy napisać makro, które zostawi nam tylko pierwsze (unikalne) wystąpienia wyrazów — te zaznaczone kolorem czerwonym:

|    | A         | В         |  |
|----|-----------|-----------|--|
|    | Kolumna   | wiorcz    |  |
| 1  | kryterium | WIEISZ    |  |
| 11 | Ela       | wiersz 11 |  |
| 12 | Ela       | wiersz 12 |  |
| 13 | Ela       | wiersz 13 |  |
| 14 | Kasia     | wiersz 14 |  |
| 15 | Zosia     | wiersz 15 |  |
| 16 | Zosia     | wiersz 16 |  |
| 17 | Zosia     | wiersz 17 |  |
| 18 | Zosia     | wiersz 18 |  |
| 19 | Zosia     | wiersz 19 |  |
| 20 | Ewa       | wiersz 20 |  |
| 21 | Ewa       | wiersz 21 |  |

Oczywiście zamiast pisać takie makro wystarczyłoby na wstążce **Data** skorzystać z przycisku **Remove Duplicates**, ale dla nas napisanie tego makra stanie się pretekstem do poznania pętli Do...Loop oraz instrukcji warunkowej If...Then...Else.

# Pętla Do ... Loop

Konstrukcja pętli Do…Loop zawiera warunek poprzedzony słowem **While** lub **Until**. Warunek ten zazwyczaj umieszczany jest zaraz za słowem **Do**, ale możliwe jest też użycie go za słowem **Loop**. Różnica jest taka, że w tym drugim przypadku jest on sprawdzany dopiero po pierwszym przejściu przez instrukcje znajdujące się między liniami kodu **Do** a **Loop**.

Jeżeli mamy wersję z While to instrukcje zawarte między **Do** i **Loop** będą powtarzane tak długo jak długo warunek za słowem **While** ma wartość **True**. W momencie, gdy ten warunek otrzyma wartość **False** — nastąpi skok do linii kodu za słowem **Loop**:

```
Do While warunek
...
instrukcje
...
Loop
```

Jeżeli mamy wersję z Until to instrukcje zawarte między **Do** i **Loop** będą powtarzane tak długo jak długo warunek za słowem **Until** ma wartość **False**. W momencie, gdy ten warunek otrzyma wartość **True** — nastąpi skok do linii kodu za słowem **Loop**:

```
Do Until warunek
...
instrukcje
...
Loop
```

# Na zakończenie

Nasz "spacer" po makrach excelowych dobiega już końca... Przykłady można mnożyć w nieskończoność, a i tak nie wyczerpią one wszystkich możliwości programu. Zabawa z programowaniem w excelowym VBA wciąga, pozwala poczuć piękno i niesłychaną wszechstronność tego programu... Wiele pomysłów można spotkać w Internecie, a to, czego nie ma ani w książkach ani w sieci można odkryć metodą własnych prób. Zdobyte tą drogą doświadczenie stanowi najcenniejszy podręcznik, a Excel jest dobry prawie na wszystko...!